# REQUESTINGALTERNATIVE FORMATSIN THE AIM STUDENTPORTALDisability Access CenterWalb Student Union, Room 113

(E) dac@pfw.edu

(P) 260-481-6657

(W) https://www.pfw.edu/dac

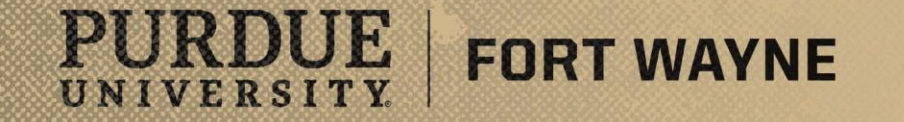

# Login to your AIM Student Portal

# AIM STUDENT PORTAL

https://augusta.accessiblelearning.com/PFW/

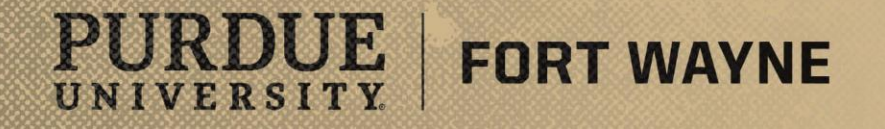

#### Step-By-Step Guide

- Step 1: Go to the Disability Access Center Website
  - <u>https://www.pfw.edu/dac</u>
- Step 2: On the top right side of the page click on the MENU, Click the STUDENTS tab, then click on AIM STUDENT PORTAL on the right side of the page
- Step 3: Log into the <u>AIM STUDENT PORTAL</u> using your Purdue Fort Wayne username and password
- Step 4: Once logged in, under MY ACCOMMODATIONS to the left, click on ALTERNATIVE FORMATS
- Steps 5-7: Enter required information for each Alternative Format you are requesting and upload receipt for proof of purchase
- Step 8: Downloading an Alternative Format book from Microsoft OneDrive

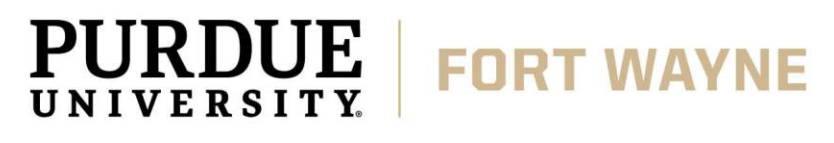

Step 1: Go to the Disability Access Center Website

#### • <u>www.pfw.edu/dac</u>

PURDUE

UNIVERSITY

Step 2: On the top right side of the page click on the MENU, Click the STUDENTS tab, then click on AIM STUDENT PORTAL on the right side of the page

**FORT WAYNE** 

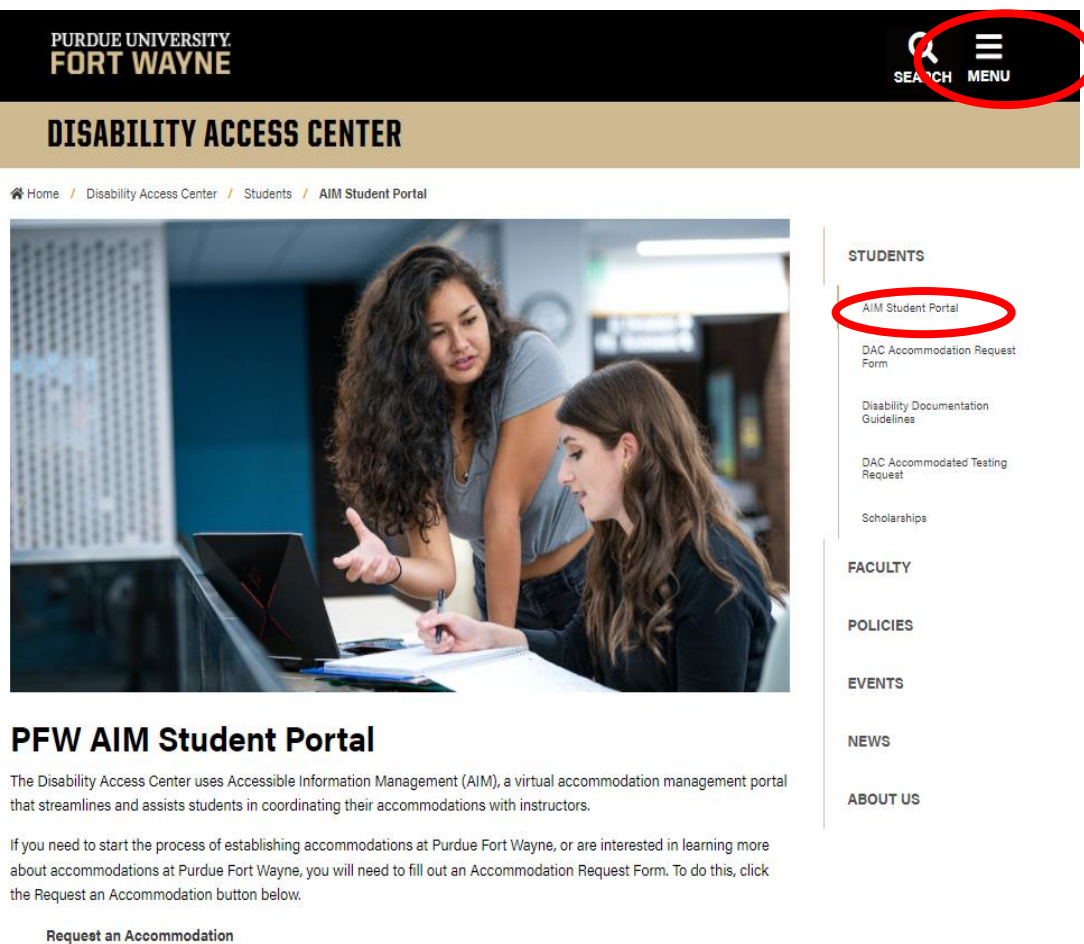

If you are a student with established accommodations at Purdue Fort Wayne, please click on AIM Student Portal to navigate your access.

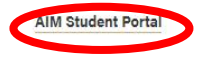

#### Step 3: Log into the AIM STUDENT PORTAL using your Purdue Fort Wayne credentials

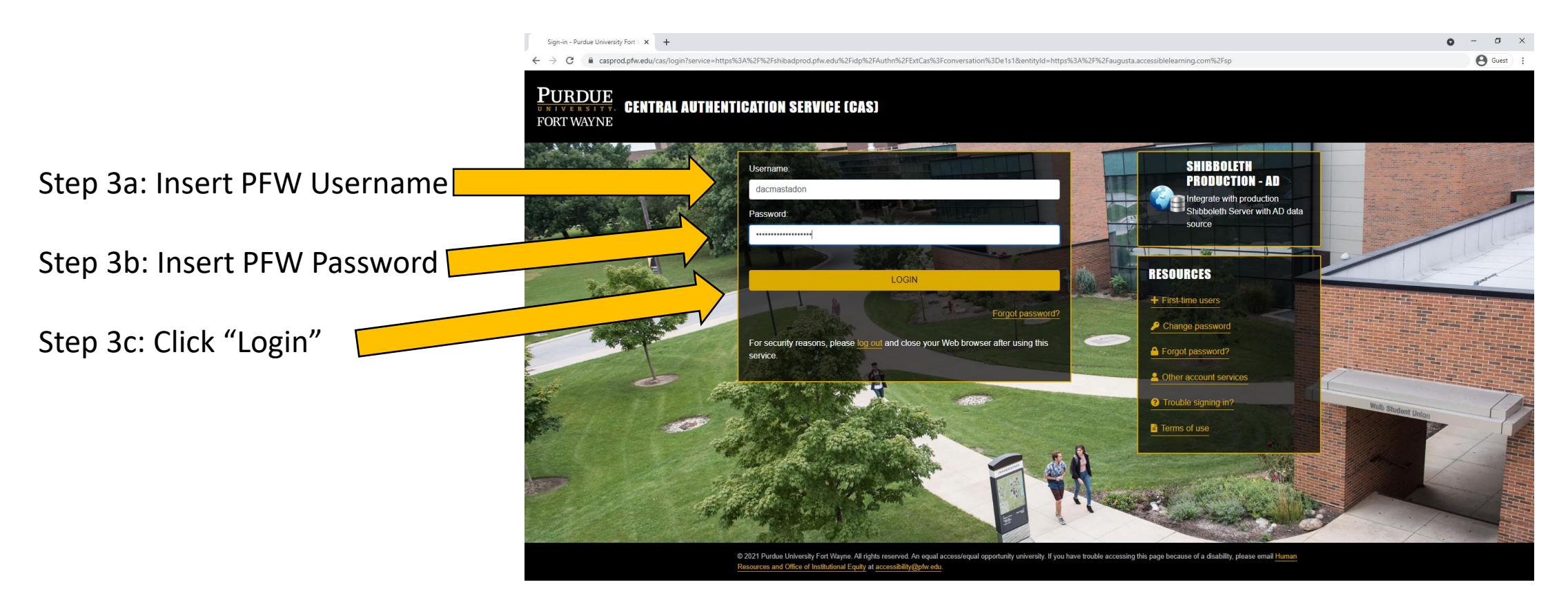

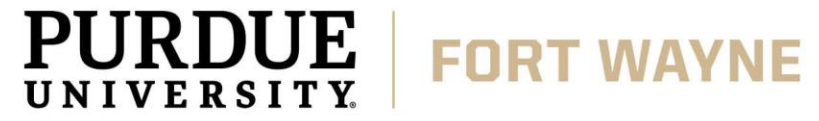

Step 4: Once logged in, under MY ACCOMMODATIONS to the left, click on ALTERNATIVE FORMATS

| Welcome Kodiak Dog! My Profile                                                     | My Mailbox (Sent E-Mails)                                                                                                    | My Accommodations      | Sign Out        |            |           |  |  |
|------------------------------------------------------------------------------------|----------------------------------------------------------------------------------------------------|------------------------|-----------------|------------|-----------|--|--|
| PURDUE UNIVERSITY.<br>FORT WAYNE                                                   |                                                                                                    |                        |                 |            |           |  |  |
| My Dashboard                                                                       |                                                                                                    |                        |                 |            |           |  |  |
| Home » My Dashboard » Overview                                                     | N                                                                                                    |                        |                 |            |           |  |  |
| Login as User Feature                                                              | OVERVIEW                                                                                                    |                        |                 |            |           |  |  |
| Back to My Profile                                                                 |                                                                                                    | SIGNUP SHEET           |                 |            |           |  |  |
| SMS (Text Messaging)                                                               | Select: Select One                                                                                                    |                        |                 | ✓ Continue |           |  |  |
| Status: OFF                                                                        |                                                                                                    |                        |                 |            |           |  |  |
| Update Preference                                                                  |                                                                                                    |                        |                 |            |           |  |  |
| ¥ Ilone                                                                            | Need Help?                                                                                                    |                        |                 |            |           |  |  |
| <ul> <li>My Dashboard</li> <li>My Profile</li> <li>SMS (Text Messaging)</li> </ul> | If you do not see your courses listed below, it may be because DAC's system has not yet uploaded your classes from the school system. Please wait <u>up to 48 hours</u> for the system to be updated.<br>If you need immediate assistance, please contact our office or come into the office. |                        |                 |            |           |  |  |
| Additional Documentation     My Mailbox (Sent E-Mails)                             | LIST ACCOMMODATIO                                                                                                    | DNS FOR FALL 2021      |                 |            |           |  |  |
|                                                                                    | Refine Sea                                                                                                    | arch Result: Search Al | ~               |            |           |  |  |
| ¥ My Accommodations                                                                |                                                                                                    | Refine Se              | arch            |            |           |  |  |
| > Information Release Consents                                                     |                                                                                                    |                        |                 |            |           |  |  |
| > My Eligibility                                                                   | Previous Term                                                                                                    |                        | Term: Fall 2021 |            | Next Term |  |  |
| List Accommodations                                                                |                                                                                                    |                        |                 |            |           |  |  |
| Course Synabus     Alternative Tecting                                             |                                                                                                    |                        |                 |            |           |  |  |
| > Alternative Formats                                                              | No Accommodation Request Found                                                                                                    |                        |                 |            |           |  |  |
| Notecenning Dervices                                                               |                                                                                                    |                        |                 |            |           |  |  |
| > My Documents                                                                     | Ouestions? Contact Us!                                                                                                    |                        |                 |            |           |  |  |
| My E-Form Agreements     My Circums List                                           | Please contact our office if you have any questions or concerns.                                                                                                    |                        |                 |            |           |  |  |
| <ul> <li>My Signup List</li> </ul>                                                 | Disability Access Cente                                                                                                    | er<br>Wavne            |                 |            |           |  |  |
| Logout                                                                             | Walb Student Union, R                                                                                                    | toom 113               |                 |            |           |  |  |

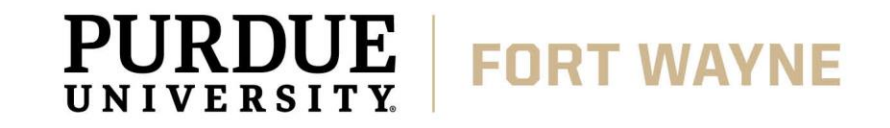

Step 5: Under FILE INFORMATION, click CHOOSE FILE and attach a copy of your receipt for proof of purchase. Select the course the receipt pertains to and then click UPLOAD RECEIPT

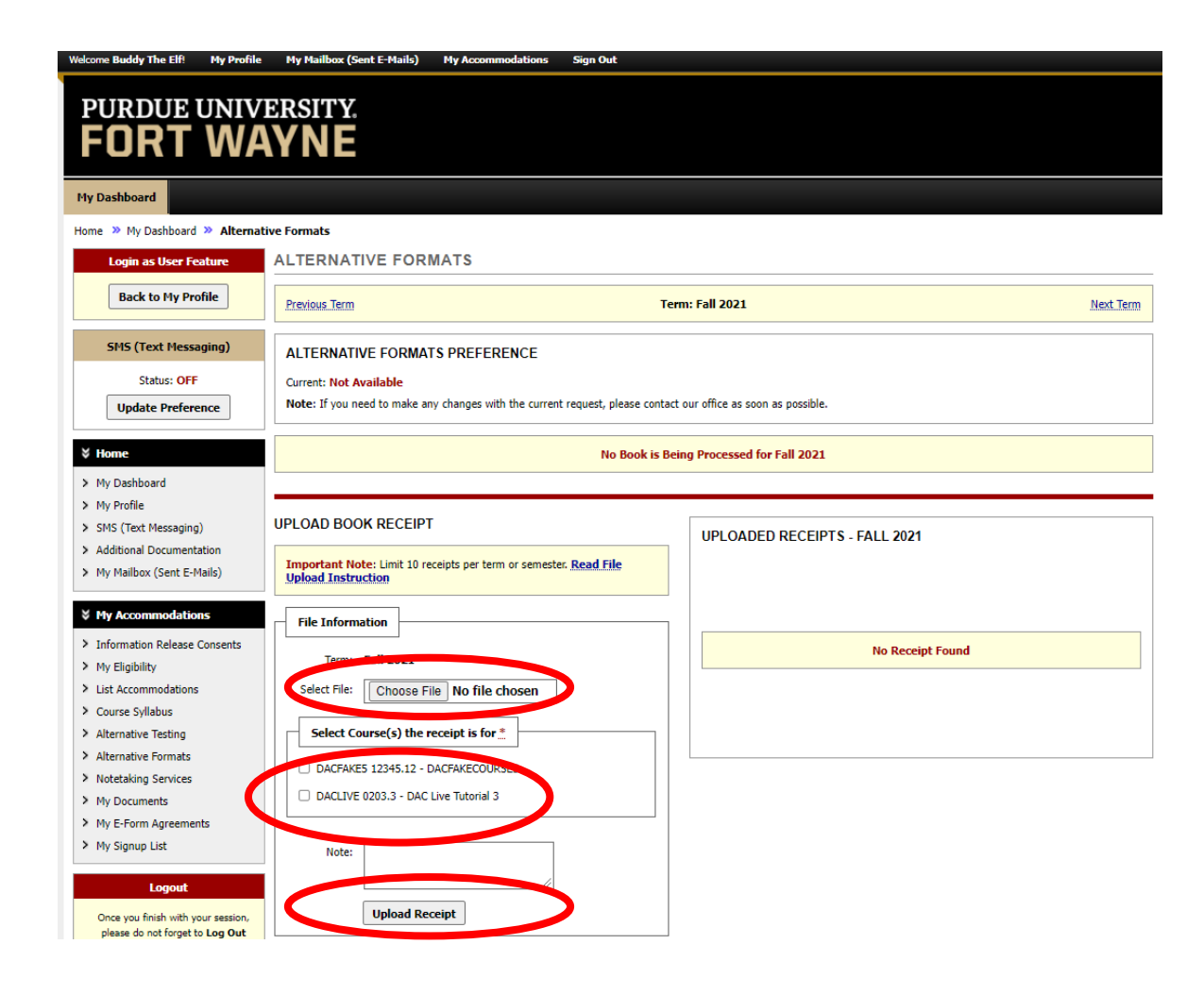

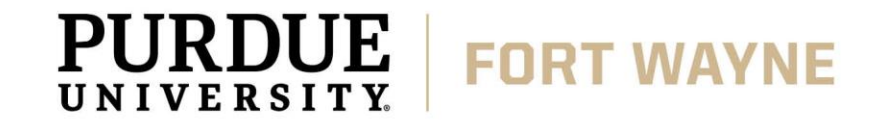

Step 6: Scroll down and under READING MATERIALS, select your course and enter textbook information. Please include as much information as possible. Once you have entered the information, click SUBMIT REQUEST at the bottom of the page

| Reading Materials         |                                                                                                    |
|---------------------------|----------------------------------------------------------------------------------------------------|
| Select Class:             | Select One                                                                                                    |
| Reading Material Title *: |                                                                                                    |
| ISBN:                     | If this information is available, please enter without dashes and it has to be 10-digit or 13-digit ISBN.                                      |
| Publisher:                |                                                                                                    |
| Author:                   |                                                                                                    |
| Edition:                  |                                                                                                    |
| Note:                     | Note: HTML entry is permitted. Please read additional manual on how to modify your text at the following link: HTML Entry with Tags Guideline. |
|                           | Submit Request                                                                                                    |

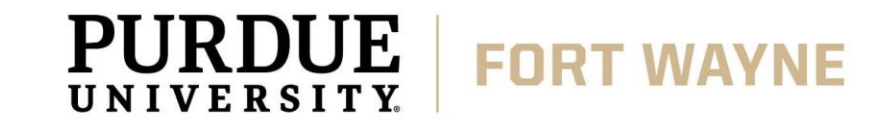

Step 7: Once you hit submit you will receive a System Update is Successful and your request is being processed.

You will repeat these steps for each of your PFW Courses and books.

| Welcome Mickey Mouse! My Profile                                                                                              | e My Hailbox (Sent E-Hails) My Accommodations Sign Out                                                                                                    |  |  |  |  |  |
|----------------------------------------------------------------------------------------------------|----------------------------------------------------------------------------------------------------|--|--|--|--|--|
| PURDUE UNIVERSITY.<br>FORT WAYNE                                                                                              |                                                                                                    |  |  |  |  |  |
| My Dashboard                                                                                                    |                                                                                                    |  |  |  |  |  |
| Home » My Dashboard » Alterna                                                                                                 | tive Formats                                                                                                    |  |  |  |  |  |
| Login as User Feature                                                                                                    | ALTERNATIVE FORMATS                                                                                                    |  |  |  |  |  |
| Back to My Profile                                                                                                    | SYSTEM UPDATE IS SUCCESSFUL                                                                                                    |  |  |  |  |  |
| SMS (Text Messaging)                                                                                                    | The system has successfully processed your request.                                                                                                    |  |  |  |  |  |
| Status: OFF                                                                                                    | UPLOAD DOCUMENT TO CUSTOM REQUEST                                                                                                    |  |  |  |  |  |
| <ul> <li>Home</li> <li>My Dashboard</li> <li>My Profile</li> <li>SMS (Text Messaging)</li> </ul>                              | UPLOAD INSTRUCTION  If you are scanning your document at 150 - 300 dpi as resolution. Upload one file at a time and the maximum allowable file size is 20 MB per upload. View: Acceptable File Types.                                                                                                    |  |  |  |  |  |
| <ul> <li>&gt; Additional Documentation</li> <li>&gt; My Mailbox (Sent E-Mails)</li> <li>&gt; Housing Accommodation</li> </ul> | Please give us as much information as possible about the materials you need converted.<br>The Disability Access Center (DAC) wants to share some information to you regarding the Alternative Text process to better support you.                                                                                                    |  |  |  |  |  |
| ¥ My Accommodations                                                                                                    | <ul> <li>Search before you buy: Some publishers sell e-textbooks on their own websites or only through other venders. It is always best practice to check the publisher's site for existing e-textbooks, before purchasing a printed textbook. Common sites for e-text materials online include: Bookshare, LearningAlly, Redshelf, and VitalSource.</li> </ul>                                                                                                    |  |  |  |  |  |
| <ul> <li>Information Release Consents</li> <li>My Eligibility</li> </ul>                                                      | <ul> <li>Proof of Purchase: Proof of purchase must be provided for each e-textbook requested from the DAC to cover publisher copyright requirement. Proof of purchase can be printed store receipts or electronic receipts (i.e., Amazon, publisher online purchase). A receipt must be clearly itemized showing the title and price paid for each requested book. If you have lost or cannot obtain your receipt to show proof of purchase, please contact the Disability Access Center at dac@pfw.edu.</li> </ul>                            |  |  |  |  |  |
| <ul><li>List Accommodations</li><li>Course Syllabus</li></ul>                                                                 | <ul> <li>E-text Timelines: The DAC strives to provide requested books in the quickest manner possible. Currently, DAC e-text acquisition typically takes 6-10 business days or less.</li> <li>However, due to barriers beyond staff control some book or formats may take longer. If a book request will take longer than 10 days, DAC staff will notify the student with the raise for data and an estimated deliver of date.</li> </ul>                                                                                                    |  |  |  |  |  |
| <ul> <li>&gt; Alternative Testing</li> <li>&gt; Alternative Formats</li> <li>&gt; Notetaking Services</li> </ul>              | <ul> <li>- E-text Delivery: DAC e-text is mainled course y detc.</li> <li>- E-text Delivery: DAC e-text is mainled delivered via Purdue's secure file sharing program Filelocker. Books delivered via Filelocker are on a timed post and will timeout after 30 calendar days of sharing. It is best practice to download and store your book as soon as you receive the delivery notification. If you have any problems downloading a textbook or accessing it after download, contact the Disability Access Center at dac@pfw.edu.</li> </ul> |  |  |  |  |  |
| > My Documents                                                                                                    |                                                                                                    |  |  |  |  |  |
| > My E-Form Agreements                                                                                                    | File Information                                                                                                    |  |  |  |  |  |
| > My Signup List                                                                                                    | Book Title: Book                                                                                                    |  |  |  |  |  |

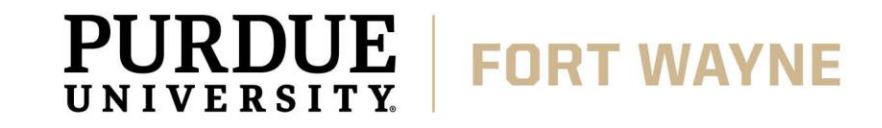

Step 8: Once the DAC has secured an Alternative Format of your book, you will receive an email with a link to Microsoft OneDrive where your books will be stored for your use.

We encourage students to download the book from OneDrive once you have been provided access to the book.

Right click on the book you want to download, and then click the download option.

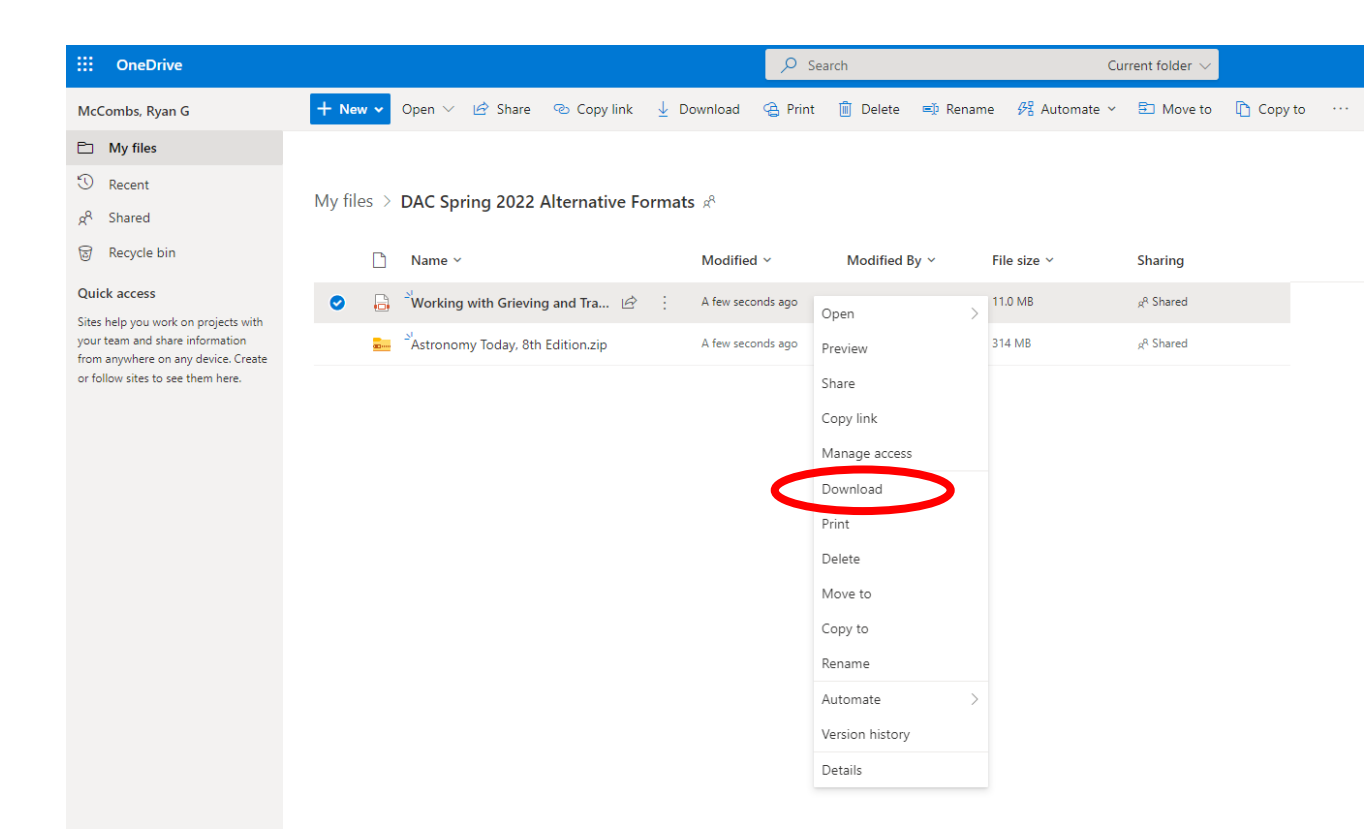

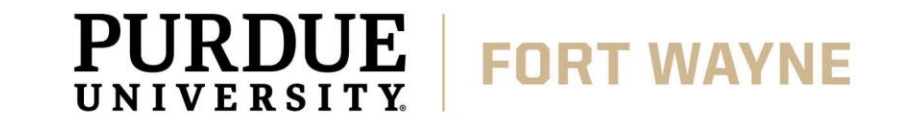

## Helpful Links

#### **Bookmark Quick Links to Access the DAC and AIM Portal**

- Disability Access Center
  - <u>https://www.pfw.edu/dac</u>
- AIM Student Portal
  - <u>https://augusta.accessiblelearning.com/PFW/</u>

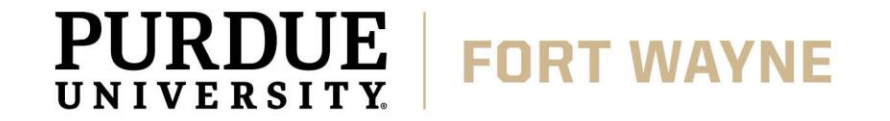

# **QUESTIONS?**

#### **Contact the Disability Access Center:**

Email: dac@pfw.edu

Phone: 260-481-6657

Location: Walb Student Union, Room 113

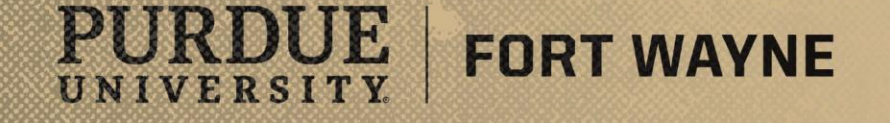